## Zdalne lekcje – Microsoft Teams

Po zalogowaniu się do Office365 aby uczestniczyć w zdalnych lekcjach należy uruchomić program Teams

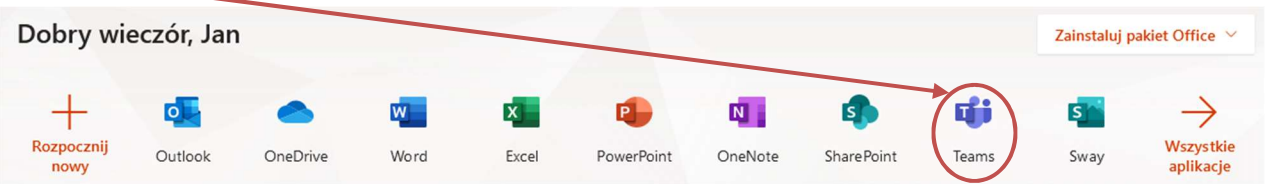

Kolejnym krokiem jest wybranie rodzaju aplikacji Teams. Wersja web przez przeglądarkę internetową lub wersja instalowana na komputerze. Z uwagi na wygodę korzystania zalecana jest wersja instalowana na komputer

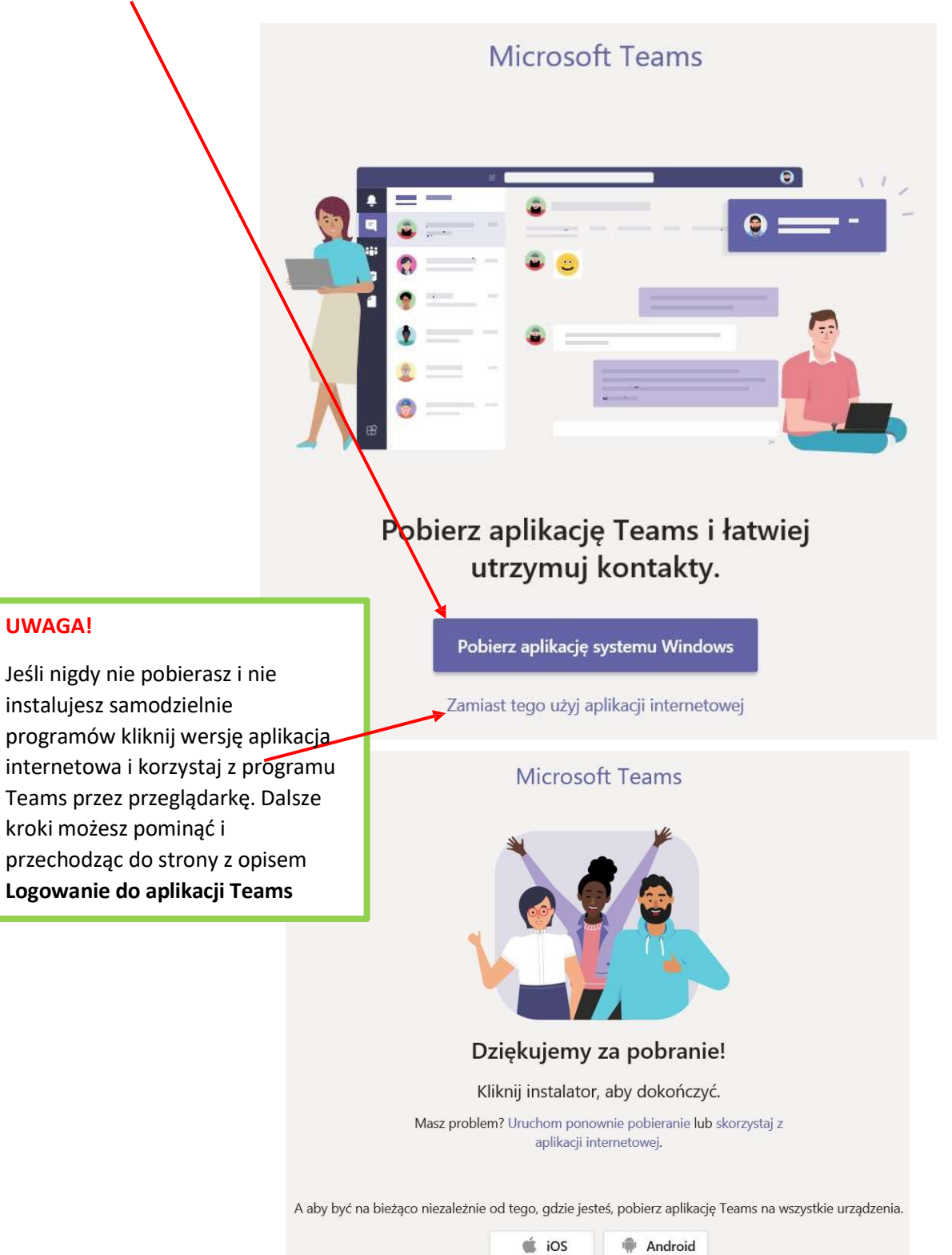

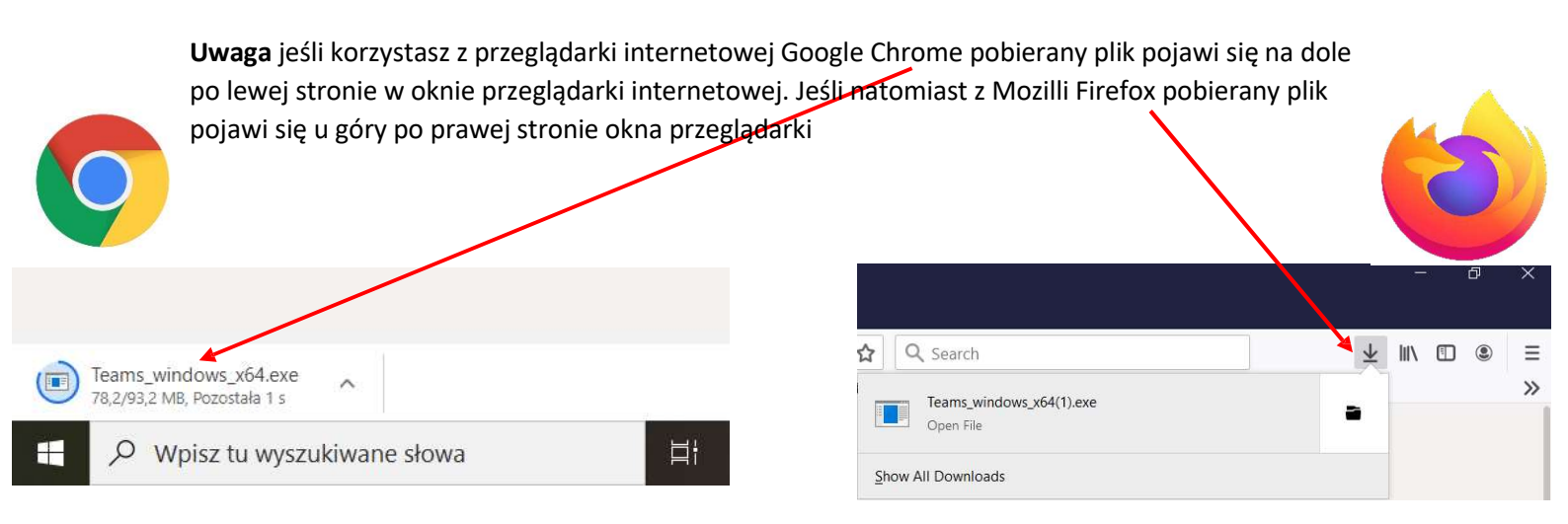

Klikamy w pobrany plik aby rozpocząć instalację aplikacji po czy zostanie ona zainstalowana a ikona do jej uruchomienia pojawi się na pulpicie.

## Logowanie do aplikacji Teams

Po uruchomieniu się aplikacji Teams mamy okno logowania do którego wprowadzamy login do Office365 oraz klikamy zaloguj się

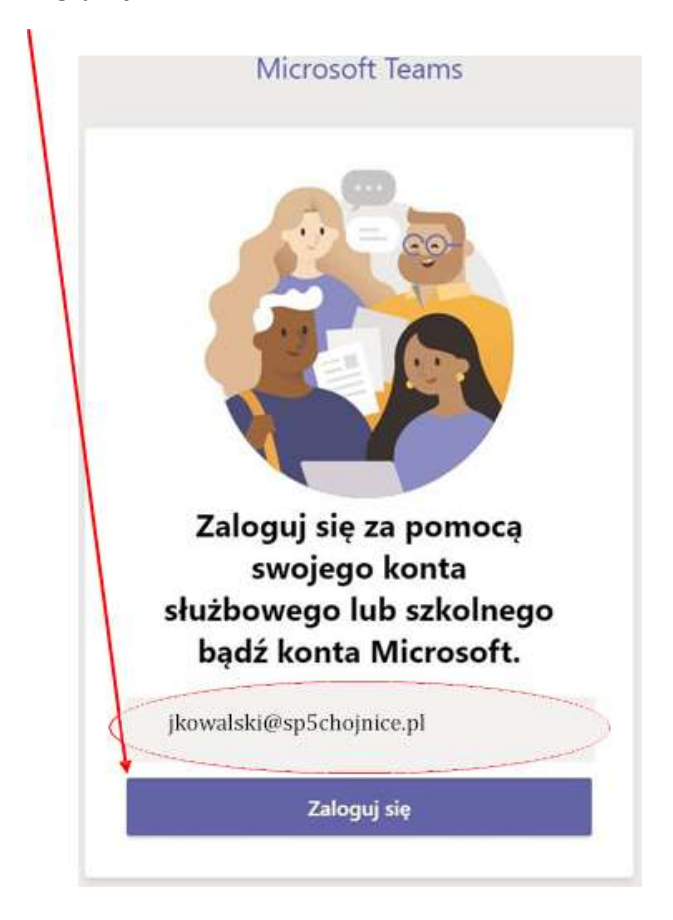

## Następnie wprowadzamy hasło do konta (office365) i klikamy zaloguj

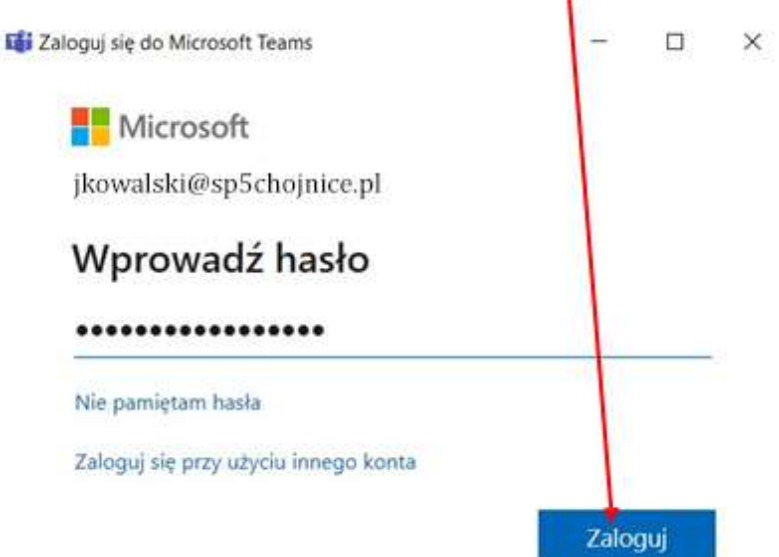

W tym momencie jesteśmy już zalogowanie do konta Microsoft

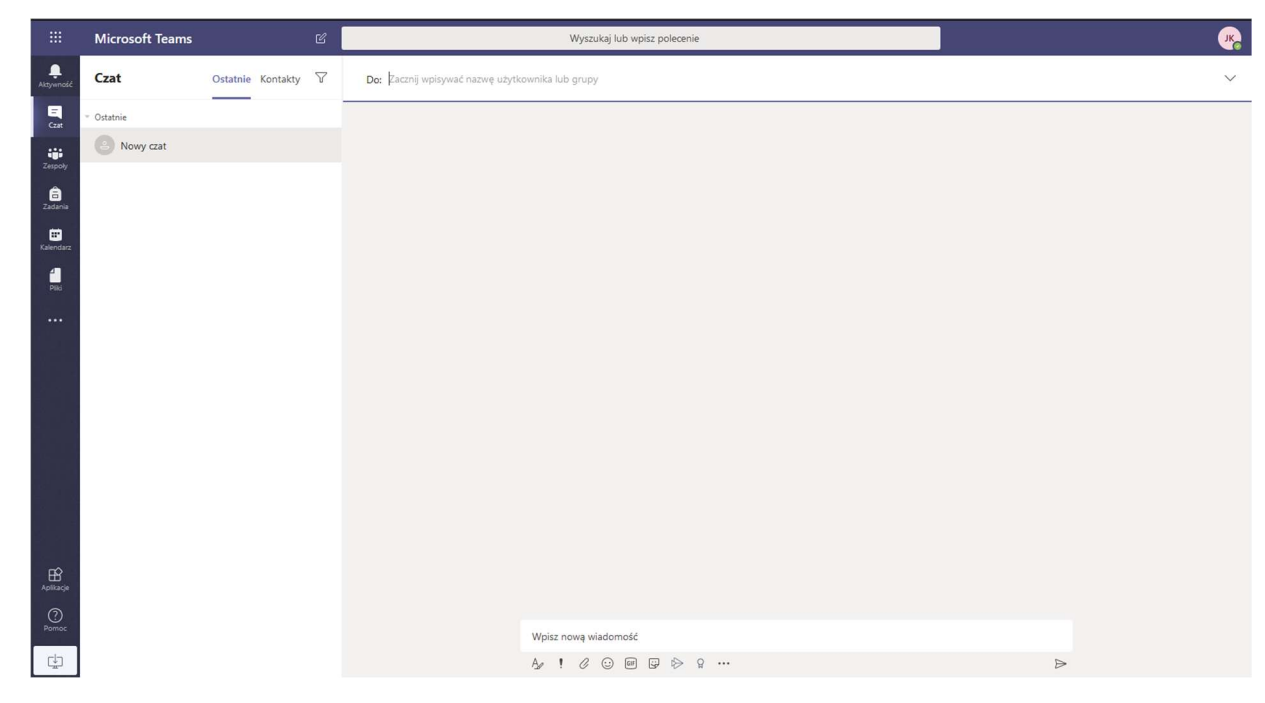

## GOTOWE! Program już działa i można z niego korzystać.

Kiedy wyłączymy program i chcemy go uruchomić ponownie, robimy to za pomocą ikony na pulpicie jeśli wybraliśmy wersję z instalacją aplikacji dla Windows

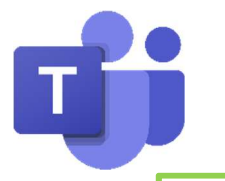

lub jeśli wybraliśmy wersję prostą, bez instalacji w wersji web z zielonej ramki dwie strony wcześniej, wówczas po zalogowaniu wystarczy wybrać aplikację Teams aby ją uruchomić.

| Dobry wieczór, Jan |         |          |      |       |            |         |            |       | Zainstaluj pakiet Office $~~$ |                        |
|--------------------|---------|----------|------|-------|------------|---------|------------|-------|-------------------------------|------------------------|
| +                  | •       | •        | w    | x     | -          | N       | د<br>1     |       | s                             | $\rightarrow$          |
| Rozpocznij<br>nowy | Outlook | OneDrive | Word | Excel | PowerPoint | OneNote | SharePoint | Teams | Sway                          | Wszystkie<br>aplikacje |